## Disabling AGC (Automatic Gain Control) in Zoom

AGC is handy for a voice call as it levels the volume of all the speakers. However, it wreaks havoc with music as it tends to map pp up to mf, and ff down to mf. AGC wipes out the dynamics.

The default Zoom settings place AGC on. Here's how to turn it off:

Starting at the login screen, click on your initials in the upper right hand corner. The red arrow points to where you'll click:

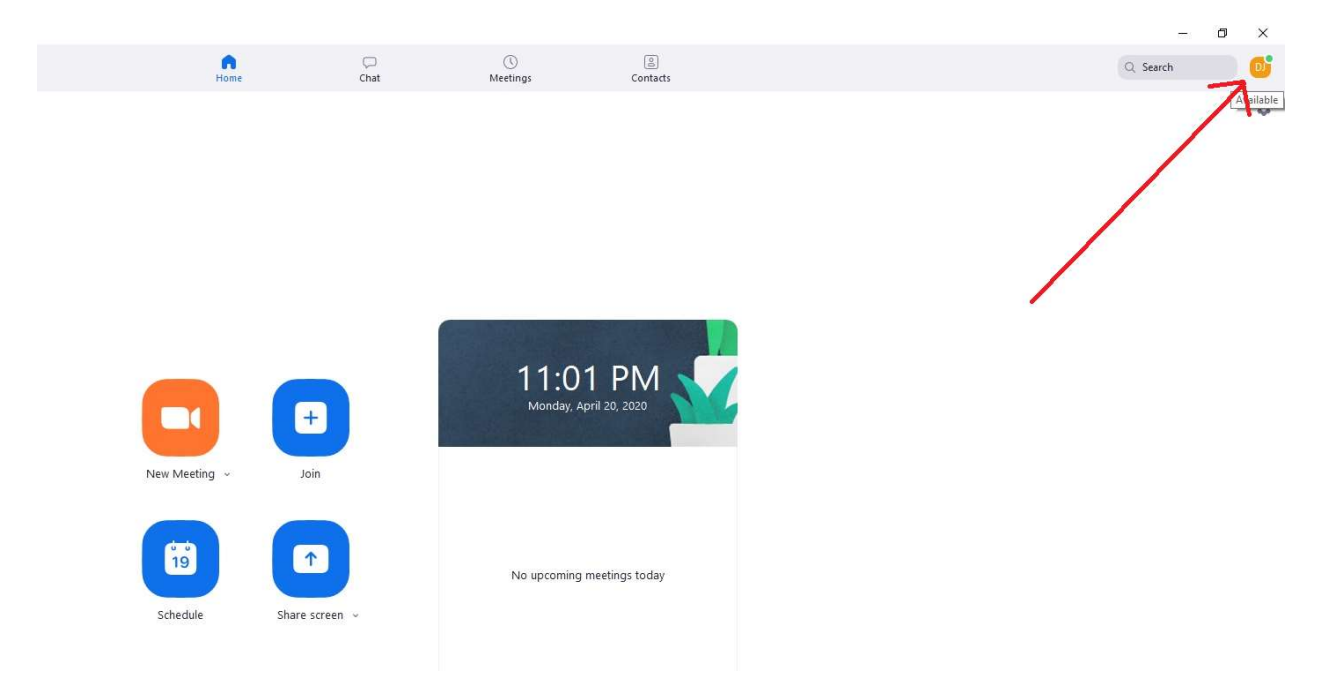

This brings you to this next screen. Click on Settings:

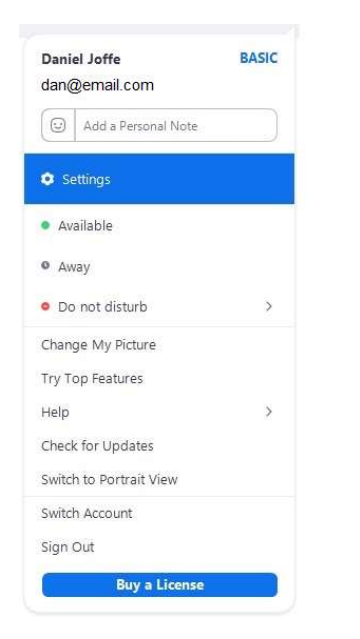

Which brings you to this screen:

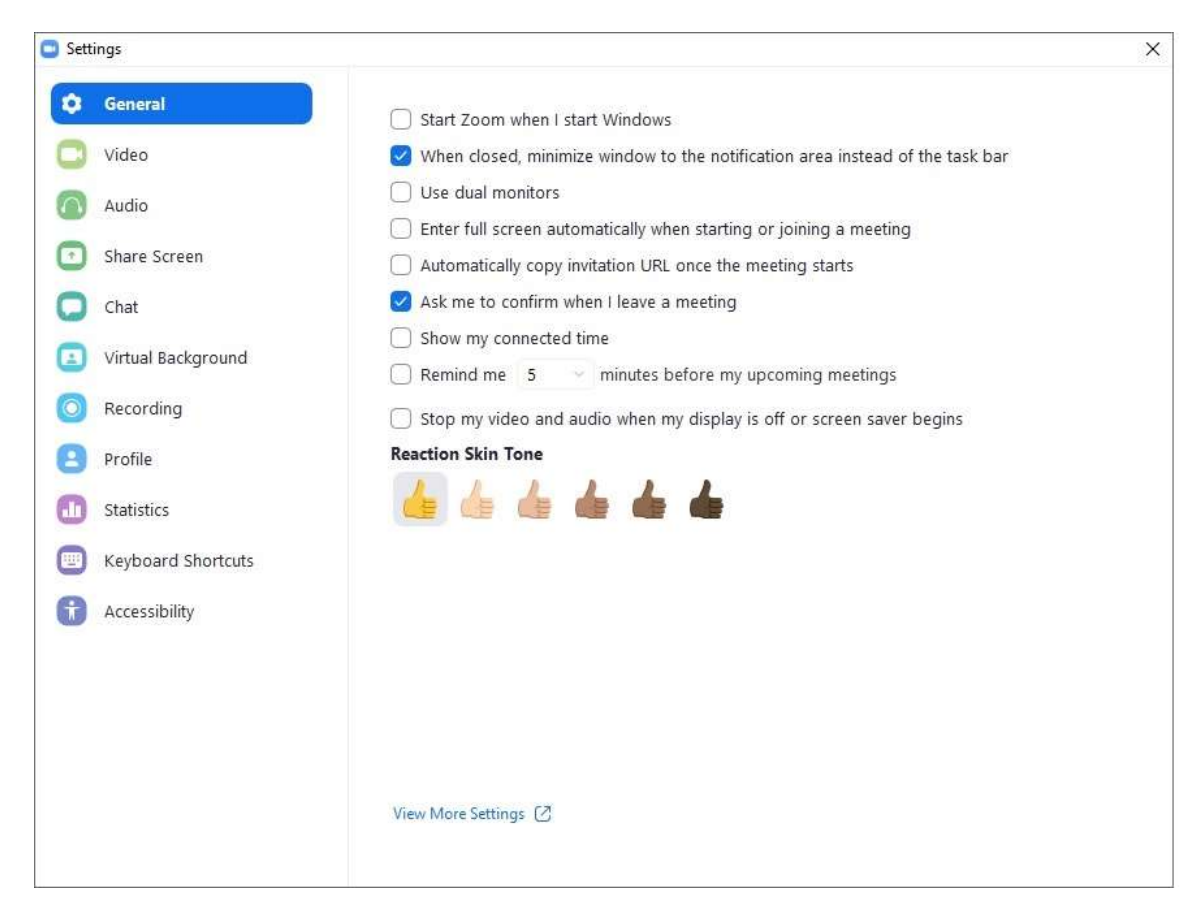

Now click Audio:

| General   Video   Audio   Audio   Output Level:   Share Screen   Volume:   Volume:   Virtual Background   Recording   Profile   Statistics   Statistics   Keyboard Shortcuts   Accessibility   Output I under the method built of built of                                                                                                    | tti | ngs                | -                                                         |                                                             |                              |                   |  |
|----------------------------------------------------------------------------------------------------|-----|--------------------|-----------------------------------------------------------|-------------------------------------------------------------|------------------------------|-------------------|--|
| Video       Speaker       Test Speaker       Speakers (High Definition Audio          Audio       Output Level:       Output Level:         Share Screen       Volume:       Image: Constraint of the state of the state of | )   | General            |                                                           |                                                             |                              |                   |  |
| Audio Output Level:   Share Screen Volume:   Chat Microphone   Virtual Background Microphone   Recording Input Level:   Profile Volume:   Statistics Input Level:   Statistics Input Level:   Keyboard Shortcuts Use separate audio device to play ringtone simultaneously   Accessibility Automatically join audio by computer when joining a meeting   Mute my microphone when joining a meeting                                                                                                    | 3   | Video              | Speaker                                                   | Test Speaker                                                | Speakers (High Definition Au | idio ~            |  |
| <ul> <li>Share Screen</li> <li>Chat</li> <li>Virtual Background</li> <li>Microphone</li> <li>Recording</li> <li>Input Level:</li> <li>Profile</li> <li>Statistics</li> <li>Statistics</li> <li>Keyboard Shortcuts</li> <li>Use separate audio device to play ringtone simultaneously</li> <li>Accessibility</li> <li>Automatically join audio by computer when joining a meeting</li> <li>Mute my microphone when joining a meeting</li> <li>Due to the USE for the text prevention of the USE for the text prevention.</li> </ul>                                                                                                    | 2   | Audio              |                                                           | Output Level:                                               |                              |                   |  |
| <ul> <li>Chat</li> <li>Virtual Background</li> <li>Recording</li> <li>Profile</li> <li>Statistics</li> <li>Keyboard Shortcuts</li> <li>Accessibility</li> <li>Accessibility</li> <li>Microphone</li> <li>Test Mic</li> <li>Test Mic</li> <li>Input Level:</li> <li>Volume:</li> <li>Volume:</li></ul>                                                                                                    | •   | Share Screen       |                                                           | Volume:                                                     | ۰                            | a(1)              |  |
| <ul> <li>Virtual Background</li> <li>Wicrophone</li> <li>Recording</li> <li>Input Level:</li> <li>Profile</li> <li>Volume:</li> <li>Volume:</li> <li>Automatically adjust volume</li> <li>Keyboard Shortcuts</li> <li>Use separate audio device to play ringtone simultaneously</li> <li>Accessibility</li> <li>Automatically join audio by computer when joining a meeting</li> <li>Mute my microphone when joining a meeting</li> <li>Duese of the bit of DDE for the to the meeting</li> </ul>                                                                                                    |     | Chat               |                                                           |                                                             |                              |                   |  |
| Recording       Input Level:         Profile       Volume:          Statistics       Imput Level:         Keyboard Shortcuts       Use separate audio device to play ringtone simultaneously         Accessibility       Automatically join audio by computer when joining a meeting         Mute my microphone when joining a meeting         Nute my microphone when joining a meeting                                                                                                    |     | Virtual Background | Microphone                                                | Test Mic                                                    |                              | ~                 |  |
| Profile       Volume: <ul> <li>Volume:</li> <li>Volume:</li> <li>Automatically adjust volume</li> </ul> In         Statistics         Image: Automatically adjust volume           Image: Keyboard Shortcuts         Use separate audio device to play ringtone simultaneously           Image: Automatically join audio by computer when joining a meeting         Mute my microphone when joining a meeting           Image: Automatically is a meeting         Image: Automatically is a meeting                                                                                                    | 0   | Recording          |                                                           | Input Level:                                                |                              |                   |  |
| Statistics       Image: Automatically adjust volume         Keyboard Shortcuts       Use separate audio device to play ringtone simultaneously         Accessibility       Automatically join audio by computer when joining a meeting         Mute my microphone when joining a meeting                                                                                                    | •   | Profile            |                                                           | Volume:                                                     | ۹                            | <b>—— ()</b> (()) |  |
| <ul> <li>Keyboard Shortcuts</li> <li>Use separate audio device to play ringtone simultaneously</li> <li>Accessibility</li> <li>Automatically join audio by computer when joining a meeting</li> <li>Mute my microphone when joining a meeting</li> </ul>                                                                                                    | D   | Statistics         |                                                           |                                                             | 🗹 Automatically adjust volu  | me                |  |
| Accessibility     Automatically join audio by computer when joining a meeting     Mute my microphone when joining a meeting                                                                                                    |     | Keyboard Shortcuts | Use separate audio device to play ringtone simultaneously |                                                             |                              |                   |  |
| Mute my microphone when joining a meeting                                                                                                    | t   | Accessibility      | Automaticall                                              | Automatically join audio by computer when joining a meeting |                              |                   |  |
|                                                                                                    |     |                    | Mute my mic                                               | Mute my microphone when joining a meeting                   |                              |                   |  |
| Press and noid SPACE key to temporarily unmute yourself                                                                                                    |     |                    | 🕗 Press and hold SPACE key to temporarily unmute yourself |                                                             |                              |                   |  |
| Sync buttons on headset                                                                                                    |     |                    | 🕑 Sync buttons on headset                                 |                                                             |                              |                   |  |
|                                                                                                    |     |                    |                                                           |                                                             |                              |                   |  |
|                                                                                                    |     |                    |                                                           |                                                             |                              | Advanced          |  |

And click on Automatically adjust volume. That will turn off the both the blue check box and the AGC, as shown in the next picture:

| Settings                                   |                                                             |  |  |  |
|--------------------------------------------|-------------------------------------------------------------|--|--|--|
| <ul> <li>General</li> <li>Vídeo</li> </ul> | Speaker Test Speaker Speakers (Logitech US8 Headset) v      |  |  |  |
| ∩ Audio                                    | Output Level:                                               |  |  |  |
| Share Screen                               | Volume: 4                                                   |  |  |  |
| Chat                                       |                                                             |  |  |  |
| Virtual Background                         | Microphone Test Mic Microphone (Logitech USB Head >         |  |  |  |
| O Recording                                | input Level:                                                |  |  |  |
| Profile                                    | Volume: 🛋 ——— 🔵 📢                                           |  |  |  |
| Statistics                                 | Automatically adjust volume                                 |  |  |  |
| Keyboard Shortcuts                         | Use separate audio device to play ringtone simultaneously   |  |  |  |
| Accessibility                              | Automatically join audio by computer when joining a meeting |  |  |  |
|                                            | Mute my microphone when joining a meeting                   |  |  |  |
|                                            | Press and hold SPACE key to temporarily unmute yourself     |  |  |  |
|                                            | Sync buttons on headset                                     |  |  |  |
|                                            |                                                             |  |  |  |
|                                            |                                                             |  |  |  |
|                                            | Advanced                                                    |  |  |  |

That's all you need to do. Now, you could go farther and disable the background noise cancelling, as these might also do funny things. Click the advanced button in the above screen to bring up the screen shown below:

| C Sett | ings               |                                                                                                    |                | × |  |  |
|--------|--------------------|----------------------------------------------------------------------------------------------------|----------------|---|--|--|
| Θ      | General            | < Back                                                                                              |                |   |  |  |
| 0      | Video              | Show in-masting aption to "Enable Original Cound" fi                                                | com microphono |   |  |  |
|        | Audio              | Show in-meeting option to "Enable Original Sound" from microphone Audio Processing Restore Defaults |                |   |  |  |
| •      | Share Screen       | Suppress Persistent Background Noise ⑦                                                              | Auto           |   |  |  |
| 0      | Chat               |                                                                                                    | Auto           |   |  |  |
|        | Virtual Background |                                                                                                    |                |   |  |  |
| 0      | Recording          | Echo cancellation                                                                                   | Auto           |   |  |  |
| 8      | Profile            |                                                                                                    |                |   |  |  |
|        | Statistics         |                                                                                                    |                |   |  |  |
| 0      | Accessibility      |                                                                                                    |                |   |  |  |
|        | Accessionity       |                                                                                                    |                |   |  |  |
|        |                    |                                                                                                    |                |   |  |  |
|        |                    |                                                                                                    |                |   |  |  |
|        |                    |                                                                                                    |                |   |  |  |
|        |                    |                                                                                                    |                |   |  |  |

Click both suppress persistent background noise and suppress intermittent background noise (they say Auto above), and choose the drop-down item that says "disabled", as shown below:

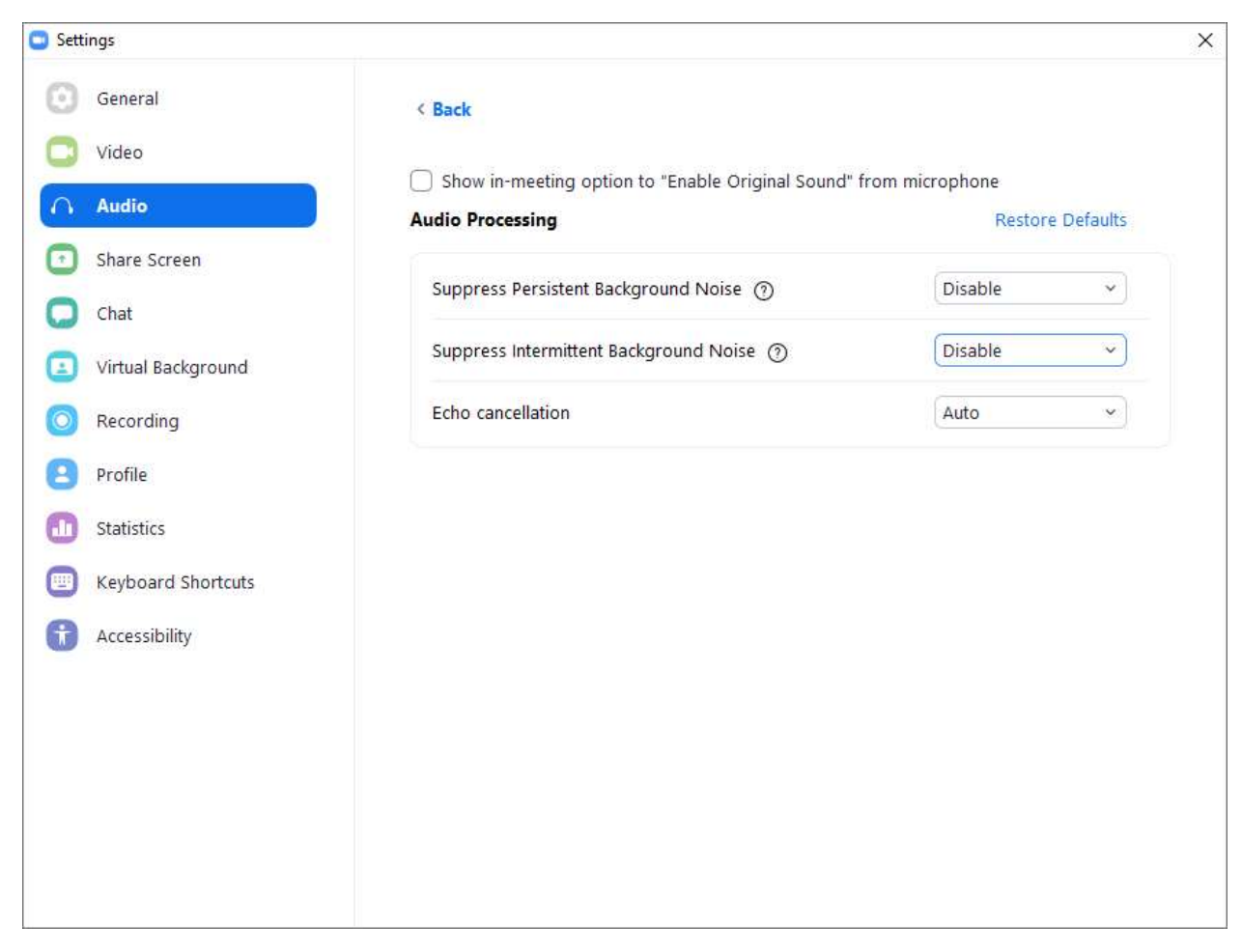

You will have to adjust the volume control and/or the distance to the microphone to get the volume capture into a good range for the computer, but the AGC action should be disabled, and you'll be able to hear the loudness difference as you crescendo or diminuendo.

Dan Joffe

April 20, 2020